#### CÔNG TY TNHH MỘT THÀNH VIÊN CÔNG NGHỆ HUDEVELOP

Số 14A, Ngõ 1160, Đường Láng - Phường Láng Thượng - Quận Đống Đa - Hà Nội Website: https://itest.com.vn Điện thoại: 0987.257.504 Email: thanhld.vnuh@gmail.com

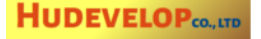

# Hướng dẫn cấu hình Safe Exam Browser để làm bài thi với phần mềm iTest

### 1. Cung cấp địa chỉ ứng dụng iTest

- Chạy SEB Configuration Tool và vào tab General.
- Nhập địa chỉ (URL) của ứng dụng iTest vào ô nhập "Start URL".
- Đặt "Administrator password" nhưng không đặt "Quit/unlock password".

| Test Configuration Tool - C:\U | sers\thanh\AppData\Ro | aming\SafeExam | nBrowser\SebClientSetti | ings.seb |      |   |
|--------------------------------|-----------------------|----------------|-------------------------|----------|------|---|
| 👔 General 🐼 Config File        | User Interface        | Browser        | Down/Uploads            | A-       | Exam | A |
| Cred UDL https://lin           |                       |                |                         |          |      |   |
| Start URL https://110          | e.idest.com.vn        |                |                         |          |      |   |
| Administrator password         | •••••                 |                |                         |          |      |   |
| Confirm administrator password | •••••                 |                |                         |          |      |   |
| ☑ Allow userto quit SEB        |                       |                |                         |          |      |   |
| Quit/unlock password           |                       |                |                         |          |      |   |
| Confirm quit/unlock password   |                       |                |                         |          |      |   |

### 2. Đặt SEB ở chế độ làm bài thi

- Vào tab "Config File".
- Tích chọn nút radio "start an exam".

| SEB Configuration Tool - C:\                                                         | Users\thanh\AppData\Roaming\Sat                                                                                                    | feExamBrowser\SebClientSettings.s                                           | b |
|--------------------------------------------------------------------------------------|----------------------------------------------------------------------------------------------------|-----------------------------------------------------------------------------|---|
| Revert Settings Use S                                                                | ettings                                                                                                    |                                                                             |   |
| General 🥎 Config F                                                                   | ile User Interface Br                                                                                                    | owser 🕂 Down/Uploads                                                        |   |
| Use SEB settings file for                                                            |                                                                                                    |                                                                             |   |
| starting an exam                                                                     |                                                                                                    |                                                                             |   |
| configuring a client                                                                 |                                                                                                    |                                                                             |   |
| Allow to open preferer                                                               | nces window on client (Mac)                                                                                                    |                                                                             |   |
|                                                                                      |                                                                                                    |                                                                             |   |
| Choose identity to be used for                                                       | r encrypting SEB settings file                                                                                                    |                                                                             |   |
|                                                                                      |                                                                                                    |                                                                             |   |
| None                                                                                 |                                                                                                    | •                                                                           |   |
| None                                                                                 | (Use old asymmetric                                                                                                    | -only encryption (for SEB < 2.2                                             |   |
| None<br>Use either a cryptographic ide                                               | (Use old asymmetric<br>entity or a password or both                                                                                                    | c-only encryption (for SEB < 2.2                                            |   |
| None<br>Use either a cryptographic ide                                               | (Use old asymmetric<br>entity or a password or both<br>Settings password                                                                                                 | c-only encryption (for SEB < 2.2 □                                          |   |
| None<br>Use either a cryptographic ide                                               | (Use old asymmetric<br>entity or a password or both<br>Settings password<br>Confirm settings password                                                                    | ← c-only encryption (for SEB < 2.2                                          |   |
| None<br>Use either a cryptographic ide                                               | (Use old asymmetrie<br>entity or a password or both<br>Settings password<br>Confirm settings password                                                                    | c-only encryption (for SEB < 2.2 □                                          |   |
| None<br>Use either a cryptographic ide<br>Config File Editing:                       | (Use old asymmetric<br>entity or a password or both<br>Settings password<br>Confirm settings password<br>Revert Settings to                                              | ← C-only encryption (for SEB < 2.2 □ Use Current Settings to                |   |
| None<br>Use either a cryptographic ide<br>Config File Editing:<br>Open Settings      | (Use old asymmetric<br>entity or a password or both<br>Settings password<br>Confirm settings password<br>Revert Settings to<br>Default Settings                          | v c-only encryption (for SEB < 2.2 □ Use Current Settings to Edit Duplicate |   |
| None Use either a cryptographic ide Config File Editing: Open Settings Save Settings | (Use old asymmetric<br>entity or a password or both<br>Settings password<br>Confirm settings password<br>Revert Settings to<br>Default Settings<br>Local Client Settings | Configure Client                                                            |   |

# 3. Cấm sử dụng các phím tắt

- Vào tab "Hooked Keys".
- Bổ tích chọn tất cả các checkbox trên tab này.

| 🐑 SE | 🕅 SEB Configuration Tool - C:\Users\thanh\AppData\Roaming\SafeExamBrowser\SebClientSettings.seb |                |         |             |         |                |         |          |          |             |
|------|-------------------------------------------------------------------------------------------------|----------------|---------|-------------|---------|----------------|---------|----------|----------|-------------|
| File | e Revert Settings Use Setti                                                                     | ings           |         |             |         |                |         |          |          |             |
|      | General 🥎 Config File                                                                           | User Interface | Browser | Down/Upload | is Exar | n Applications | Network | Security | Registry | Hooked Keys |
| ſ    | Special Keys                                                                                    | Function Keys  |         |             |         |                |         |          |          |             |
|      | Enable Esc                                                                                      | Enable F1      |         |             |         |                |         |          |          |             |
|      | Enable Ctrl-Esc                                                                                 | Enable F2      |         |             |         |                |         |          |          |             |
|      | Enable Alt-Esc                                                                                  | Enable F3      |         |             |         |                |         |          |          |             |
|      | Enable Alt-Tab                                                                                  | Enable F4      |         |             |         |                |         |          |          |             |
|      | Enable Alt-F4                                                                                   | Enable F5      |         |             |         |                |         |          |          |             |
|      | Enable Right Mouse                                                                              | Enable F6      |         |             |         |                |         |          |          |             |
|      | Enable PrintScreen                                                                              | Enable F7      |         |             |         |                |         |          |          |             |
|      | Enable Alt-Mousewheel                                                                           | Enable F8      |         |             |         |                |         |          |          |             |
|      |                                                                                                 | Enable F9      |         |             |         |                |         |          |          |             |
|      |                                                                                                 | Enable F10     |         |             |         |                |         |          |          |             |
|      |                                                                                                 | Enable F11     |         |             |         |                |         |          |          |             |
|      |                                                                                                 | Enable F12     |         |             |         |                |         |          |          |             |
|      |                                                                                                 |                |         |             |         |                |         |          |          |             |

# 4. Cấm chạy SEB trên máy ảo

- Vào tab Security.
- Bo tích "Allow to run inside virtual machine".

| T SEB Configuration Tool - C:\Users\thanh\AppData\Roaming\SafeExamBrowser\SebClientSettings.seb        |                                                                                                    |  |  |  |  |  |
|----------------------------------------------------------------------------------------------------|----------------------------------------------------------------------------------------------------|--|--|--|--|--|
| File Revert Settings Use Settings                                                                      |                                                                                                    |  |  |  |  |  |
| 🛐 General 🐼 Config File 🔜 User Interface 😚 Browser 🕂 Down/Uploads 😤 Exa                                | am 🙀 Applications 🚳 Network 🧐 Security 📝 Registry 🚺 Hooked Keys                                                          |  |  |  |  |  |
| SEB Service (Win)                                                                                      | macOS specific settings                                                                                                  |  |  |  |  |  |
| ☑ Ignore SEB Service                                                                                   | Enforce minimal macOS version: OS X 10.11 El Capitan                                                                     |  |  |  |  |  |
| IMPORTANT: The SEB Service changes aspects of the system configuration, e.g. to lock down the          | Disable app switcher when starting (Mac)                                                                                 |  |  |  |  |  |
| malicious, thus it is not recommended to use the SEB Service in uncontrolled environments (e.g. BYOD). | Force installation in Applications folder  Allow to use Gint  Allow to use dictation  Deter twee SER process was stopped |  |  |  |  |  |
| SEB Service Policy:                                                                                    |                                                                                                    |  |  |  |  |  |
| allow to run SEB without service                                                                       |                                                                                                    |  |  |  |  |  |
| allow to use SEB only with service                                                                     | Allow display mirroring (affects also AirPlay Display)                                                                   |  |  |  |  |  |
| Allow Windows Update to run while SEB is running Allow remote session/screen sharing                   | Allow also user's ~/Applications folder                                                                                  |  |  |  |  |  |
| Allow notifications from Chrome browsers                                                               | ✓ Use built-in display                                                                                                   |  |  |  |  |  |
| Kosk Mode                                                                                              | Maximum allowed number of connected displays 1<br>Maximum allowed number of connected displays [aptops]                  |  |  |  |  |  |
| Disable Explorer Shell                                                                                 | Ignore errors when validating display configuration. Needs to be active when using SEB inside a virtual mac              |  |  |  |  |  |
| None (for debugging only) Allow to run inside virtual machine                                          | Allow access to application log (Win)                                                                                    |  |  |  |  |  |
| Không tích                                                                                             | Show log button in taskbar (Win)                                                                                         |  |  |  |  |  |

## 5. Cấm chụp màn hình

- Vào tab Security.
- Bo tích "Allow screen capture/PrintScreen".

| SEB Configuration Tool - C:\Users\thanh\AppData\Roaming\SafeExamBrowser\SebClientSettings.seb                                                                                                    | – 🗆 X                                                                                                    |
|----------------------------------------------------------------------------------------------------|----------------------------------------------------------------------------------------------------|
| File Revert Settings Use Settings                                                                                                    | am 🙀 Applications 🙆 Network   Security 📝 Registry 💽 Hooked Keys                                                                                                    |
| SEB Service (Win)                                                                                                    | macOS specific settings<br>Erforce minimal macOS version: OS X 10.11 E Capitan                                                                                                    |
| INFORTINTS: In 8255 Service Annalyse aspects or the system computation, e.g. to took down the security services (CTRL+ALT+DEL). Some arrival works might falsely identify its operations as malicious, thus it is not recommended to use the SEB Service in uncontrolled environments (e.g. BYOD). SEB Service Policy: allow to run SEB without service allow to use SEB only with service Allow Windows Update to run while SEB is running Allow remote session/screen sharing Allow notifications from Chrome browsers | Dusable app switcher when starting (Mac)     Force installation in Applications folder     Allow to use Sirt     Allow to use dictation     Detect when SEB process was stopped     Allow dialpay mimoring (affects also AirPlay Display)     Allow also user's ~/Applications folder     ✓ Use built-in display |
| Kiosk Mode     Không tích       O Create new desktop     I Allow screen capture / PrintScreen       Image: Disable Explorer Shell     Use private clipboard (Mac)       Image: None (for debugging only)     Allow to run inside virtual machine                                                                                                    | Maximum allowed number of connected displays 1                                                                                                    |

### 6. Cấm sử dụng màn hình khác

- Vào tab Security.
- Để mặc định "Maximum allowed number of connected displays" là 1
- Không tích chọn "Allow only internal displays (laptops)".

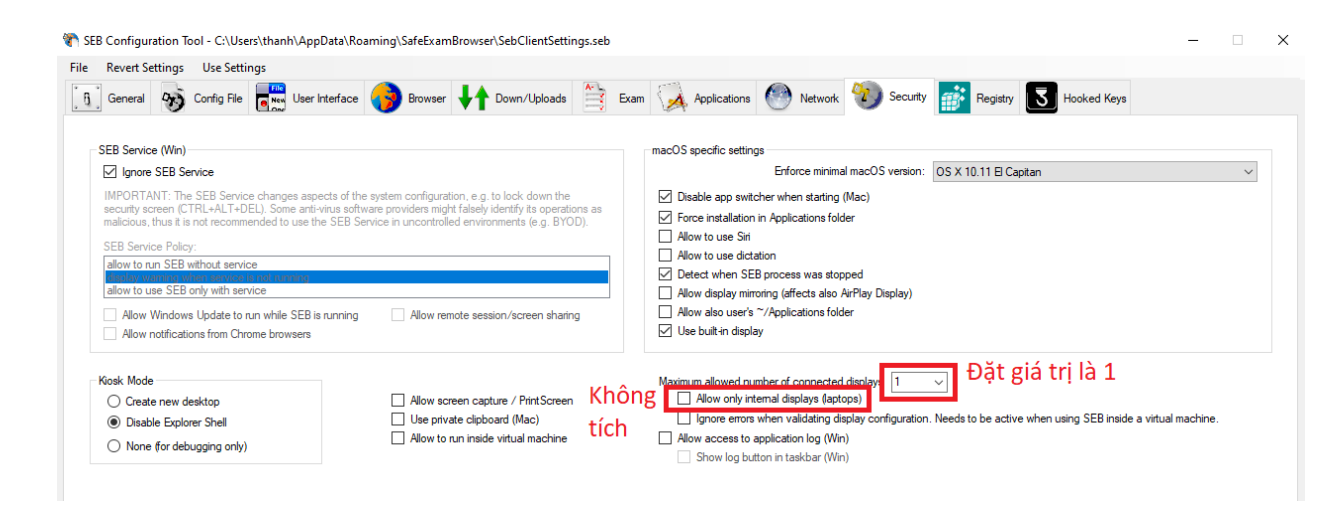

### 7. Cho phép chạy phần mềm khác trong lúc làm bài thi

Theo mặc định, chỉ có trình duyệt nhúng sẵn bên trong SEB là được chạy cùng với SEB. Để cho phép phần mềm khác được chạy cùng với SEB, thực hiện các bước như sau:

- Chạy SEB Configuration Tool và vào tab Application, rồi chọn mục "Permitted Processes".
- Bấm nút "Choose Application"

|                                                                                                   | 🀲 SEB  | Config Too                                      | - C:\Users\thanh\Ap                                             | Data\Roaming\S   | afeExamBrowser\ | SebClientS | ettings.seb  |                |                                                                                                    |                               |                       |
|---------------------------------------------------------------------------------------------------|--------|-------------------------------------------------|-----------------------------------------------------------------|------------------|-----------------|------------|--------------|----------------|----------------------------------------------------------------------------------------------------|-------------------------------|-----------------------|
| $\mathbf{O}$                                                                                      | File F | Revert Settings                                 | Use Settings                                                    |                  |                 |            |              |                |                                                                                                    |                               |                       |
| Organi                                                                                            | 8      | General 📎                                       | Config File                                                     | erface 🧿 Browser | Down/Uploads    | Exam       | Applications | Additional Res | ources 🕐 Network 🐑 Secur                                                                                                    | ity 📝 Registry 💽              | Hooked Keys           |
| ra<br>■<br>□<br>□<br>□<br>□<br>□<br>□<br>□<br>□<br>□<br>□<br>□<br>□<br>□<br>□<br>□<br>□<br>□<br>□ | Pe     | Monitor processe<br>emritted Processe<br>Active | s while SEB is running Phohibited Processes OS Execu Win Trefox | able<br>xe       |                 |            | Title<br>SEB |                | Allow swtching to third party applic<br>Allow Flash to swtch to fullscre                                                              | ations (Mac)<br>en mode (Mac) |                       |
| 9 Ne                                                                                              |        | Selected Proc                                   | ess                                                             |                  |                 |            |              |                | + - Choose Application                                                                                                    |                               |                       |
|                                                                                                   |        | Active Description                              | Title SE                                                        | 8                |                 |            |              |                | <ul> <li>Icon in taskbar</li> <li>Autostart</li> </ul>                                                                                |                               |                       |
|                                                                                                   |        | OS OS X<br>Win                                  | Executable fire<br>Original Name fire                           | ox.exe           |                 |            |              |                | <ul> <li>Allow running in background</li> <li>Allow user to select location of app</li> <li>Force quit (risk of data loss)</li> </ul> | lication                      |                       |
|                                                                                                   |        | Pati                                            | /xulrunner/                                                     |                  |                 |            |              |                |                                                                                                    |                               |                       |
|                                                                                                   |        |                                                 | Arguments                                                       |                  |                 |            |              |                |                                                                                                    |                               |                       |
| <b>1</b>                                                                                          |        | 0                                               | <b>*</b>                                                        |                  |                 |            |              |                |                                                                                                    | - 🕼 姆 🖫                       | 5:43 PM<br>05/05/2020 |

- Chọn tệp chương trình (tệp .exe) được phép chạy cùng SEB. Ví dụ sau đây cho phép phần mềm đọc PDF có tên là FoxitReader.

|           | SEB Config Tool - C:\ | Users\thanh\AppData\Roaming\Sa              | feExamBrowser\SebC        | lientSettings.seb  |                   |        |                                                |
|-----------|-----------------------|---------------------------------------------|---------------------------|--------------------|-------------------|--------|------------------------------------------------|
|           | 🐲 Open                |                                             |                           |                    |                   | ×      |                                                |
| Recycle   | Compute               | r ▶ Local Disk (C:) ▶ Program Files ▶ Foxit | Software 🕨 Foxit Reader 🕨 | <b>- 4</b> ∳ S     | - a doxia testata | ۹ ۵    | Network 🥙 Security 📝 Registry 🚺 Hooked Keys    |
|           | Organize 👻 New folde  | er                                          |                           |                    |                   |        |                                                |
|           | ☆ Favorites           | Name                                        | Date modified             | Туре               | Size              | *      |                                                |
| 6         | Nesktop               | 🚳 api-ms-win-crt-stdio-I1-1-0.dll           | 19/04/2018 8:56 AM        | Application extens | 24 KB             |        |                                                |
| Compe     | Downloads             | 🗟 api-ms-win-crt-string-l1-1-0.dll          | 19/04/2018 8:56 AM        | Application extens | 24 KB             |        | w switching to third party applications (Mac)  |
|           | Recent Places         | 🚳 api-ms-win-crt-time-l1-1-0.dll            | 19/04/2018 8:56 AM        | Application extens | 21 KB             |        | Allow Flash to switch to fullscreen mode (Mac) |
|           |                       | api-ms-win-crt-utility-l1-1-0.dll           | 19/04/2018 8:56 AM        | Application extens | 19 KB             |        |                                                |
| 0 CN      | 🥽 Libraries 🛛 🗉       | G FoxitReader                               | 09/04/2020 10:22          | Application        | 90,934 KB         |        |                                                |
| 5         |                       | FoxitReader.exe.man                         | 13/04/2020 5:34 AM        | MAN File           | 73 KB             |        |                                                |
| CNS.P     | 🖳 Computer            | FoxitReaderConnectedPDFService              | 09/04/2020 10:48          | Application        | 1,954 KB          |        |                                                |
| Accordin  | 🚢 Local Disk (C:)     | 🔄 FoxitUpdater                              | 09/04/2020 10:48          | Application        | 4,347 KB          |        |                                                |
| -         | Downloads (\\vb       | FPCSDK.dll                                  | 09/04/2020 10:48          | Application extens | 2,692 KB          | E      |                                                |
|           | 🖵 biz (\\vboxsrv) (F  | FPCSDK64.dll                                | 09/04/2020 10:48          | Application extens | 3,558 KB          |        | Choose Application                             |
|           | webappdev (\\vt       | FXCUSTOM.dll                                | 09/01/2020 11:49          | Application extens | 2,096 KB          |        |                                                |
| Ho Tro C  |                       | 🚳 fxLuceneLib.dll                           | 14/10/2019 7:49 AM        | Application extens | 957 KB            |        | n in taskhar                                   |
| toan Int  | 👽 Network 👻           | 📄 icudtl.dat                                | 09/01/2020 11:50          | DAT File           | 10,167 KB         | -      | ostart                                         |
|           | File n                | ame: FoxitReader                            |                           |                    |                   | -      | w running in background                        |
|           |                       |                                             |                           | F                  | Open              | Cancel | w user to select location of application       |
| du lieu ( |                       |                                             |                           |                    |                   | al     | ce quit (risk of data loss)                    |
| mayo      |                       | window nandling process                     |                           |                    |                   |        | -                                              |
|           | Path                  |                                             |                           |                    |                   |        |                                                |
|           | A                     | rguments                                    |                           |                    |                   |        |                                                |
|           |                       |                                             |                           |                    |                   |        |                                                |
| Firefo    |                       |                                             |                           |                    |                   |        |                                                |
|           |                       |                                             |                           |                    |                   |        |                                                |
| <b>@</b>  | 📋 🔾 😽                 |                                             |                           |                    |                   |        | ∽ 🛱 🔩 🔛 5:38 PM<br>05/05/2020                  |

- Chương trình mới chọn được đưa vào danh sách các tiến trình được phép. Tích chọn tên chương trình này rồi tích chọn "Icon in taskbar"

| -            | 🦇 een | 0 C                                    | Callerandhark                                |                                       |                                    |                                                       |
|--------------|-------|----------------------------------------|----------------------------------------------|---------------------------------------|------------------------------------|-------------------------------------------------------|
| 3            | W SEB | Fevert Settinge                        | - U:\Users\tnann                             | n/AppData(Roaming(SateExamBrowse      | r\SebClientSettings.seb            |                                                       |
| Recycle      |       | General 90                             | Config File                                  | Jser Interface 😝 Browser ᆉ Down/Uploa | Is Exa Applications Additional Res | sources 💮 Network 🥎 Security 📝 Registry 💽 Hooked Keys |
| A            | P     | Monitor processes<br>emitted Processes | while SEB is running<br>Prohibited Processes | s                                     |                                    |                                                       |
| Compu        |       | Active                                 |                                              | Eventable                             | Tale                               | Allow switching to third party applications (Mac)     |
|              |       | V                                      | Win <b>v</b> fir                             | irefox exe                            | SEB                                | Allow Flash to switch to fullscreen mode (Mac)        |
| <b>O</b> CNI |       |                                        | Win 🔻 fo                                     | oxitreader.exe                        | FoxitReader                        |                                                       |
|              |       |                                        |                                              |                                       |                                    |                                                       |
| CNS.P        |       |                                        |                                              |                                       |                                    |                                                       |
| Account      |       |                                        |                                              |                                       |                                    |                                                       |
|              |       |                                        |                                              |                                       |                                    | +  Choose Application                                 |
| Ho Tro C     |       | Selected Proces                        | is .                                         |                                       |                                    |                                                       |
| toan The     |       | Active                                 | Title                                        | e FoxitReader                         |                                    | ✓ Icon in taskbar                                     |
|              |       | Description                            |                                              |                                       |                                    | Autostart                                             |
|              |       | OS OS X                                | Executable                                   | e foxitreader.exe                     |                                    | Allow user to select location of application          |
| duitour      |       | Win                                    | Original Name                                | Foxit Reader.EXE                      |                                    | Force quit (risk of data loss)                        |
| may e        |       |                                        | Window handling                              | g process                             |                                    | ]                                                     |
|              |       | Path                                   |                                              |                                       |                                    | ]                                                     |
| <b>É</b>     |       |                                        | Arguments                                    |                                       |                                    |                                                       |
| Firefo       |       |                                        |                                              |                                       |                                    |                                                       |
|              |       |                                        |                                              |                                       |                                    |                                                       |
| 0            |       | <b>O</b>                               | <b>*</b>                                     |                                       |                                    | ∽ 🕼 🕼 🕮 5:37 PM<br>05/05/2020                         |

Biểu tượng (icon) của các chương trình được phép chạy xuất hiện tại thanh điều khiển ở dưới của SEB như ví dụ sau. Thí sinh có thể kích vào biểu tượng này để chạy chương trình.

| 🧧 🍃 🗄 🖶 🖃 揝 🥠  | (• <u></u> <sup>1</sup> +                                               |                                                  |                                  |                                     | Start - Foxit Reader                                                |                                                  |                                                                          |                                                                            |                       | 12 13<br>12 13 |      | a XX           |
|----------------|-------------------------------------------------------------------------|--------------------------------------------------|----------------------------------|-------------------------------------|---------------------------------------------------------------------|--------------------------------------------------|--------------------------------------------------------------------------|----------------------------------------------------------------------------|-----------------------|----------------|------|----------------|
| File Home Comr | ment View Form                                                          | Protect Share                                    | Connect Help                     | Extras                              | Q Tell me what you                                                  | want to do                                       | o                                                                        | 0                                                                          | 🕅 Find                | > • 🕄 🔍        |      | <b>.</b> - 🗖 - |
| Hand Select    | Actual Size (D, Fit Visible Re                                          | TT C 158.01%  TT C Rotate Left Flow Rotate Right | ⊕<br>T<br>Typewriter H           | ighlight From<br>File               | From Scanner                                                        | PDF<br>Sign                                      | 🚓 Link<br>💾 Bookmark                                                     | File Attachm                                                               | ation<br>o            |                |      |                |
| Tools          |                                                                         | View                                             | Comment                          | t                                   | Create                                                              | Protect                                          | Links                                                                    | Insert                                                                     |                       |                |      | ^              |
|                | Recent Files                                                            | ŵ                                                | Free fo<br>Phant<br>Create, East | or 14 Days                          | Get E<br>Crea                                                       | Verything<br>ite, Update i<br>Get P              | Edit Pl<br>y in Acrobat at<br>& Manage PDF:<br>PhantomPDF Fro<br>Read Mo | DFS<br>t a Fraction of th<br>s with Foxit Phanto<br>see for 14 Days<br>are | e Price<br>nPDF       |                |      | E              |
| ↓<br>•>[]      | Get Free Support<br>Please register below to re<br>FREE product support | celve                                            | issuu's<br>stat                  | SI<br>easy to use<br>istics and ins | hare Your Fox<br>tools transform Fo<br>sights you can usel<br>GET 1 | xit PDFs<br>ixit PDFs<br>! Foxit use<br>0% OFF I | with the<br>into interactiv<br>ers get 10% o                             | World<br>re flipbooks and<br>off. Start your fre                           | gives you<br>e trial. | % ~⊙—<br>5:35  | PM I |                |

## 8. Cấm phần mềm khác chạy trong lúc làm bài thi

- Vào tab "Application" rồi chọn mục "Prohibited Processes". SEB Configuration Tool hiển thị danh sách các phần mềm bị cấm như ví dụ sau.

|                   | Use Settings           |                                                                                |                              |
|-------------------|------------------------|--------------------------------------------------------------------------------|------------------------------|
| ieneral 🔊         | Config File            | User Interface 👩 Browser 🕂 Down/Uploads 🚊 Exam 🦗 Applications 🥙 Network 🐲 Secu | ity 🎲 Registry 🚺 Hooked Keys |
| Appitor processes | as while SER is suppin |                                                                                |                              |
|                   | D 112 1D               |                                                                                |                              |
| mitted Processe   | es Fronibiled Froces   |                                                                                |                              |
| Active            | OS                     | Executable Description                                                         |                              |
|                   | Win                    | ✓ CamRecorder.exe                                                              |                              |
|                   | Win                    | V UCBrowser.exe                                                                |                              |
|                   | Win                    | ✓ slimjet.exe                                                                  |                              |
|                   | Win                    | ✓ browser.exe                                                                  |                              |
|                   | Win                    | V Opera.exe                                                                    |                              |
|                   | Win                    | Vivaldi.exe                                                                    |                              |
|                   | Win                    | ✓ Chromium.exe                                                                 |                              |
|                   | Win                    | ✓ Chrome.exe                                                                   |                              |
| $\checkmark$      | Win                    | ✓ join.me.exe                                                                  |                              |
| + -               |                        |                                                                                |                              |
| Selected Proc     | cess                   |                                                                                |                              |
| Active            | Executable             | Zalo exe                                                                       |                              |
|                   | Original Name          |                                                                                |                              |
| Destr             |                        |                                                                                |                              |
| Description       |                        |                                                                                |                              |
| OS OS X           |                        |                                                                                |                              |
|                   |                        |                                                                                |                              |
|                   |                        |                                                                                |                              |

- Để thêm chương trình mới bị cấm, bấm nút "+" ở dưới danh sách.
- Chọn dòng vừa được thêm và nhập tên chương trình bị cấm chạy lúc thi như ví dụ sau là cấm phần mềm Zalo được chạy lúc làm bài thi.

| 🐐 SEB C  | onfiguration To   | ool - C:\Users\thanh   | \Ap        | pData\Roaming\SafeExamBrowser\SebClientSettings.seb        |    |  |  |  |
|----------|-------------------|------------------------|------------|------------------------------------------------------------|----|--|--|--|
| File R   | evert Settings    | Use Settings           |            |                                                            |    |  |  |  |
| ្រី្ ឲ   | ieneral 🛷         | Config File            | Use        | r Interface 🚯 Browser 🕂 Down/Uploads 🚔 Exam 🎑 Applications | 6  |  |  |  |
| <u> </u> | Nonitor processes | s while SEB is running |            |                                                            |    |  |  |  |
| Pen      | mitted Processes  | Prohibited Process     | es         |                                                            |    |  |  |  |
|          |                   |                        |            |                                                            |    |  |  |  |
|          | Active            | OS                     |            | Executable                                                 | De |  |  |  |
|          | $\checkmark$      | Win                    | $\sim$     | vncserver.exe                                              |    |  |  |  |
|          | $\checkmark$      | Win                    | $\sim$     | TeamViewer.exe                                             |    |  |  |  |
|          | $\checkmark$      | Win                    | $\sim$     | GotoMeetingWinStore.exe                                    |    |  |  |  |
|          | $\checkmark$      | Win                    | $\sim$     | g2mcomm.exe                                                |    |  |  |  |
|          | $\checkmark$      | Win                    | $\sim$     | SkypeHost.exe                                              |    |  |  |  |
|          | $\checkmark$      | Win                    | $\sim$     | SkypeApp.exe                                               |    |  |  |  |
|          | $\checkmark$      | Win                    | $\sim$     | Skype.exe                                                  |    |  |  |  |
|          | $\checkmark$      | Win                    | V Zalo.exe |                                                            |    |  |  |  |
|          |                   |                        |            |                                                            |    |  |  |  |
|          |                   |                        |            |                                                            |    |  |  |  |
|          | + -               |                        |            |                                                            |    |  |  |  |

### 9. Cho phép sử dụng bộ gõ tiếng Việt Unikey

- Chạy SEB Configuration Tool và vào tab Security.
- Để có thể sử dụng bộ gõ tiếng Việt Unikey, hãy chọn "Kiosk Mode" là "Disable Explorer Shell".

| 😻 SEB Config Tool - C:\Users\thanh\AppD                                                                                                    | ata\Roaming\SafeExamBrowser\SebClien                                                 | tSettings.seb                                                                                                    |                                                                |
|----------------------------------------------------------------------------------------------------|--------------------------------------------------------------------------------------|----------------------------------------------------------------------------------------------------|----------------------------------------------------------------|
| File         Revert Settings         Use Settings                ①             ①                                                                        | ce 😚 Browser 👫 Down/Uploads 🚔 Ex                                                     | am 🙀 Applications 📄 Additional Resources                                                                                                    | Network 🛞 Security 💕 Registry 💽 Hooked Keys                    |
| SEB Service policy allow to run SEB without service depolar wannab wheat service allow to use SEB only with service allow to run inside virtual machine | Kosk Mode<br>Create new desktop<br>Suble Explorer Shell<br>None (for debugging only) | macOS specific settings<br>Enforce minimal macOS version:<br>☑ Disable app switcher when starting (Mac)<br>☑ Force installation in Applications folder<br>☐ Allow to use fin | OS X 10.11 E Capitan   Allow also user's "/Applications folder |
| Allow remote session/screen sharing  Logging  Enable logging  Cause on the tampion                                                                      | Use private clipboard<br>Không tíc                                                   | Inform Case statisting     Inform Case statisting     Inform Case statisting     Inform Case statistic     Inform Case statistic     Inform Case statistic                   | Maximum allowed number of connected displays 1 -               |

Lưu ý: Thí sinh cần cài Unikey và để chế độ gõ Telex, bảng mã Unicode dựng sẵn, đồng thời chạy Unikey và bật chế độ gõ tiếng Việt TRƯỚC khi chạy SEB để vào làm bài thi.

## 10. Cấm mở trang khác trang thi

Vào tab "Browser", tích chọn "block when directing to a different server" và không tích chọn các lựa chọn khác như thể hiện trong hình sau.

| REB Configuration Tool - C:\Users\thanh\AppData\Roaming\SafeExamBrowser\SebClientSettings.seb                                                                                                    | – 🗆 X                                                                                                    |
|----------------------------------------------------------------------------------------------------|----------------------------------------------------------------------------------------------------|
| File Revert Settings Use Settings                                                                                                    |                                                                                                    |
| General 🎭 Config File 🔜 User Interface 🌍 Browser ᆉ Down/Uploads 🚔 I                                                                                                    | Exam 🙀 Applications 🛞 Network 🐲 Security 📝 Registry 🗾 Hooked Keys                                                        |
| Links requesting to be opened in a new browser window get generally blocked open in same window geten in new window been in new window been in | User agent for desktop mode<br>© Desktop default: Mozilla/5.0 (Windows NT 10.0; WOW64; nr:52.0) Gecko/20100101 Firefox/5 |
| Height 100% ~                                                                                                    | Custom Custom desktop user agent string (SEB appends its version number automatically)                                   |
| Wow test search     Idow tools or fintemal PDF reader (Wn). This enables access to the print and download dialogs.     Velete cache when re-configuring or terminating SEB (Wn). This setting is ignored if "Clear     rowser session when ending" in section Exam > Session Handing is deactivated!     Khong tich choon                                                                                                    | User agent (Mac)   Default (depends on installed Safari/WebKt version)  Custom                                           |
| Restrictional Exam Window       Restrictional Windows         Now navigating in additional windows       Now reload in additional windows         Now reload warning in exam       Now reload warning in additional windows         Show URLs       Never                                                                                                    | User agent for touch/tablet mode <ul></ul>                                                                               |
| ☐ Use SEB without browser window<br>to start another application in kiosk mode ∉or example a virtual desktop infrastructure client)                                                                                                    | Suffix to be added to any user agent                                                                                     |

11. Không cho phép sử dụng trình duyệt khác để làm bài thi <<<< CUỐI CÙNG nhưng QUAN TRỌNG NHẤT >>>>> Để bắt buộc thí sinh phải dùng SEB (không được sử dụng trình duyệt khác như Chrome, Firefox) khi làm bài thi, hãy thực hiện các bước như sau:

- Vào tab Exam, tích chọn "Use Browser Exam Key and Config Key".

| The SEB Configuration Tool - C:\Users\thanh\AppData\Roaming\SafeExamBrowser\SebClientSettings.seb                                                                                                    | - 🗆 X                                                                                                    |
|----------------------------------------------------------------------------------------------------|----------------------------------------------------------------------------------------------------|
| File Revert Settings Use Settings                                                                                                    |                                                                                                    |
| General 💀 Corfig File 🔜 User Interface 🌍 Browser 🕂 Down/Uploads 🚔 Exam                                                                                                    | 🙀 Applications 🙆 Network 🧐 Security 🗊 Registry 🚺 Hooked Keys                                                                                                    |
| Browser Exam Key / Config Key -<br>The Browser Exam Key and the Config Key allow to verify different aspacts of an exam. They both depend on<br>all configuration values defined for a file, i.e. they change whenever a configuration value changee. The keys<br>can be used independently from each other, but both are sent with very HTTP request if activated Copy a<br>key to the according field in your quiz settings in the exam system having support for SEB 2.0 or later built in.<br>IMPORTANT: Aways copy the key(s) as a last step, after the configuration file was saved!<br>Use Browser Exam Key and Config Key<br>Browser Exam Key | Session Handling         Use the following parameters to control whether a browser session is pensisted on disk, e.g. to keep users logged in after a reconfiguration.         Image: Clear browser session when starting an exam or starting SEB         Image: Clear browser session when ending an exam or terminating SEB (prevents deletion of browser cache if deactivated!)         Link to quit SEB after exam |
| The Browser Exam Key verifies the intergrity of an Installed SEB version as well as the configuration used by<br>an exam clerit. This means that this key is different for every configuration and SEB version out it. It changes<br>when one or more configuration value(s) change as well as when a different SEB version is used.<br><u>SSBIrd/46479777038293554asba04547771174614(IV3659186563556916656)</u>                                                                                                    | Place this quil link to the "Feedback" page displayed after an exam was successfully finished.<br>Clicking that link will quit SEB without having to enter the quit password.                                                                                                    |
| Config Key                                                                                                    | Back to Start Button (Mac)                                                                                                    |
| The Config Key verifies that an exam client uses the correct configuration. This means that the key is different<br>for every configuration (unless they have exactly the same values). It only changes when one or more<br>configuration value(s) change, interspectrue of the SEB version used.                                                                                                    | Use Start URL (see General tab)                                                                                                    |
| 8e0d493ce737fcc3aad385573888df4e3b48a8d9b2aac668a234566b4f1465af                                                                                                    | Enter custom URL or select "Use Start URL" to display the back to start button in the SEB taskbar.                                                                                                    |
|                                                                                                    | Title/tool tip text for the back to start button (leave empty for localized standard text)                                                                                                    |
|                                                                                                    | Protect back to start button with the quit/unlock password                                                                                                    |
|                                                                                                    |                                                                                                    |

- Cấu hình xong SEB và chọn File > Save Settings để lưu cấu hình.
- Vào lại tab Exam, copy mã nhìn thấy trong mục "Browser Exam Key".
- Trong IIS, tại mục cấu hình ASP.NET của ứng dụng iTest, chọn Application Settings. Đặt giá trị cho requireSafeExamBrowserOnTest là 1 và browserExamKey là mã đã được copy ở bước trên.
- Copy tệp SebClientSettings.seb (trong thư mục
   C::\Users\[username]\AppData\Roaming\SafeExamBrowser) đến máy của thí sinh.
   (Thí sinh bắt đầu làm bài bằng cách kích đúp vào tệp SebClientSettings.seb).

Lưu ý: Nếu thay đổi cấu hình SEB ở bất kỳ mục nào thì phải thực hiện lại toàn bộ các bước mục 11 này. Có thể đổi tên tệp SebClientSettings.seb, giữ nguyên đuôi .seb, trước khi cung cấp tệp này cho thí sinh.

### MỘT SỐ LÕI THƯỜNG GẶP KHI CÀI ĐẶT SEB VÀ CÁCH KHẮC PHỤC

#### 1. Lỗi không cài được các gói phần mềm tiên quyết

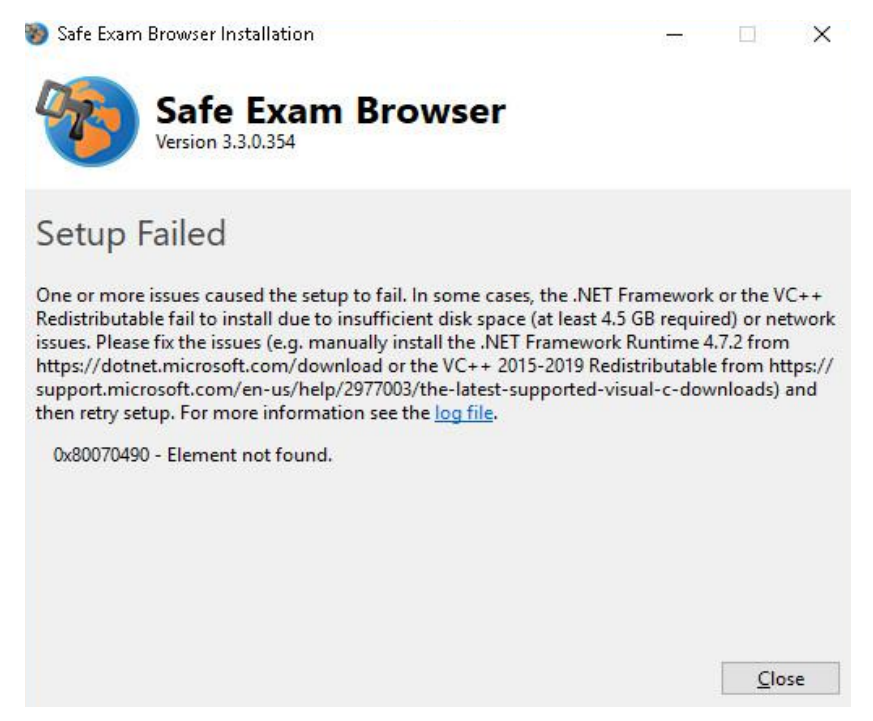

#### Nguyên nhân

Chưa cài thành công các gói phần mềm tiên quyết như .NET Framework, WebView, ... Cách khắc phục

- Kiểm tra lại kết nối mạng và đảm bảo có kết nối mạng rồi thực hiện cài lại vì có thể trong lúc cài đặt không download được các gói tiên quyết nhưng do lỗi mạng.
- Nếu khắc phục mạng rồi mà cài lại vẫn gặp lỗi này thì chuyển sang cài đặt các gói tiên quyết trước khi cài SEB bằng MSI
  - .NET Framework 4.7.2 Runtime: https://dotnet.microsoft.com/download/dotnet-framework/net472
  - Microsoft Edge WebView2 Runtime: https://go.microsoft.com/fwlink/p/?LinkId=2124703
  - Visual C++ 2015-2019 Redistributable: https://support.microsoft.com/en-us/help/2977003/the-latest-supported-vis ual-c-downloads
- Cài đặt SEB bằng bản cài MSI.

#### 2. Lỗi "Modify Setup" khi chạy từ tệp cấu hình .seb

| Safe Exam Browser Installation         | _         |       | × |
|----------------------------------------|-----------|-------|---|
| Safe Exam Browser<br>Version 3.3.0.354 |           |       |   |
| Modify Setup                           |           |       |   |
|                                        | Uninstall | Close |   |

#### Nguyên nhân

Đã cài đặt SEB thành công nhưng có lỗi lúc chương trình cài đặt đăng ký mở tệp .seb với Windows.

#### Cách khắc phục

Đăng ký mở tệp .seb bằng chương trình SafeExamBrowser.exe như sau: Kích phải chuột vào tệp .seb, chọn "Open with …", chọn "More apps", duyệt đến thư mục *C:\Program Files\SafeExamBrowser\Application* và chọn tệp SafeExamBrowser.exe (lưu ý có thể Windows ẩn tên mở rộng .exe và chỉ thấy tên tệp là SafeExamBrowser).

#### 3. Lỗi không nhận được màn hình chính

Prohibited Display Configuration

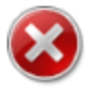

The active display configuration is not permitted. 1 internal display(s) are allowed, but 0 internal and 1 external display(s) were detected. Please consult the log files for more information. SEB will now shut down...

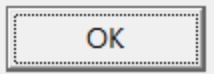

 $\times$ 

Nguyên nhân

SEB không nhận được màn hình hoặc có nhiều màn hình cùng nối vào máy tính (tùy số lượng màn hình được báo trong thông báo lỗi).

#### Cách khắc phục

Tháo bỏ kết nối đến màn hình thứ hai hoặc máy chiếu (nếu có).

Chọn chế độ màn hình của Windows là "**PC screen only**": Bấm đồng thời Windows + P, rồi chọn select "PC screen only".